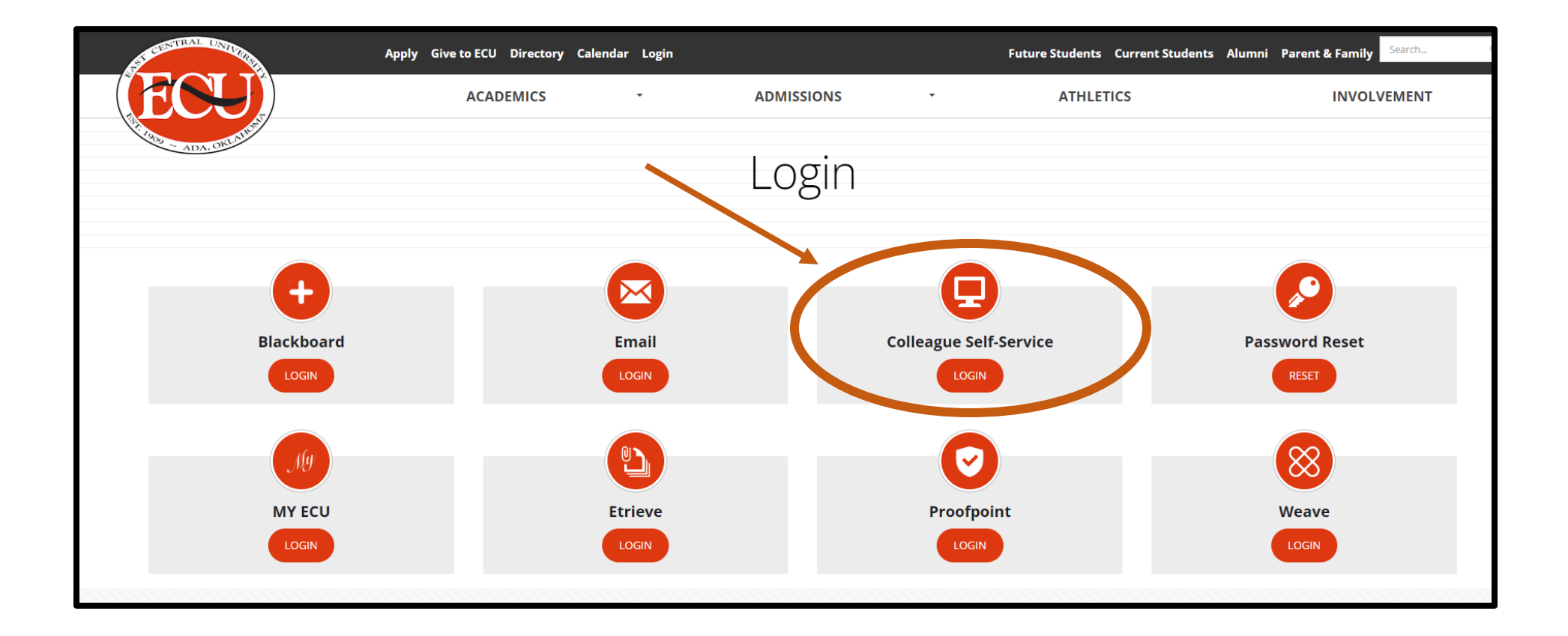

• Login to Colleague Self-Service at <a href="https://www.ecok.edu/login">https://www.ecok.edu/login</a>

|   | Hello, Welcome to Colleague Self-Service!<br>Choose a category to get started.                                       |                                        |  |
|---|----------------------------------------------------------------------------------------------------|----------------------------------------|--|
|   | Notifications                                                                                                    |                                        |  |
|   | Title                                                                                                    | Details                                |  |
|   | ③ Predident's Leadership Class                                                                                       | Member of President's Leadership Class |  |
| 4 | Student Finance Here you can view your latest statement and make a payment online                                    |                                        |  |
|   | Tax Information<br>Here you can change your consent for e-delivery of tax information.                               |                                        |  |
|   | Student Planning<br>Here you can search for courses, plan your terms, and schedule & enroll in your course sections. |                                        |  |
|   | Grades<br>Here you can view your grades by term.                                                                     |                                        |  |
|   | Academic Attendance<br>Here you can view your attendances by term.                                                   |                                        |  |

• Click on Student Finance

| Financial Information · Student Finance · Account Summary |        |                  |  |
|-----------------------------------------------------------|--------|------------------|--|
| Account Summary<br>View a summary of your account         |        |                  |  |
| Account Overview                                          |        |                  |  |
| Amount Overdue                                            | \$0.00 |                  |  |
| Total Amount Due                                          | \$0.00 | Make a Payment   |  |
| Total Account Balance                                     | \$0.00 | Account Activity |  |
| Fall 2023                                                 | \$0.00 |                  |  |

• Click the Account Activity Link

| Account Activity<br>View your Financial Activity                                                                                                    |                |
|----------------------------------------------------------------------------------------------------|----------------|
| Term Fall 2023 - Balance: \$0.00 🗸                                                                                                    | View Statement |
| Charges         -         Image: Strate in the image: Strate in the image |                |
| Expand All                                                                                                    |                |
| Charges \$7,404.6                                                                                                    | 9 🗸            |
| Financial Aid \$7,972.0                                                                                                    | 0 🗸            |
| Refunds \$567.3                                                                                                    | 1 ~            |
| Balance                                                                                                    | \$0.00         |

• Click the View Statement Link and a PDF will open in another tab

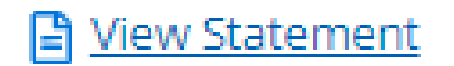

## How to access student statements in Colleague Self Service

- 1. Go to the ECU home page at <u>https://www.ecok.edu/login</u> and click the login tab
- 2. Login to your Colleague Self Service
- 3. Click the Student Finance Box at the top
- 4. Click on the Account Activity link to the right side of the page
- 5. Click on the view statement link on the top right of the page
- 6. A PDF will open in another tab, allowing you to view or print your statement